# Impostazioni globali sulla modalità base QoS (Quality of Service) sugli switch impilabili serie Sx500

## Obiettivo

QoS (Quality of Service) viene usato per garantire che il traffico di rete e il traffico ad alta priorità ricevano un trattamento preferenziale. La classificazione del traffico viene effettuata da un Access Control List (ACL) e solo il traffico che soddisfa i criteri ACL è soggetto alla classificazione QoS.

La modalità di base QoS consente di definire come trusted un dominio specifico nella rete. All'interno del dominio, i pacchetti sono contrassegnati dal valore VLAN Priority Tag (VPT) 802.1p nel layer 2 e dal valore DSCP (Differentiated Service Code Point) per IPv4 o dal valore Traffic Class (TC) per IPv6 nel layer 3. I nodi in questo dominio utilizzano questi campi per assegnare i pacchetti a una coda di output specifica. Si consiglia di disabilitare la modalità trusted sulle porte a cui i valori CoS/802.1p e/o DSCP nei pacchetti in arrivo non sono attendibili. In caso contrario, le prestazioni della rete potrebbero risentirne. Questo documento spiega come configurare le impostazioni globali sulla modalità QoS Basic sugli switch impilabili serie Sx500.

#### Dispositivi interessati

·Switch Stack Serie Sx500

### Versione del software

•1.3.0.62

#### Configurazione delle impostazioni globali in modalità base QoS

Passaggio 1. Accedere all'utility di configurazione Web per scegliere **Quality of Service > QoS Basic Mode > Global Settings**. Viene visualizzata la pagina *Impostazioni globali*:

Passaggio 2. Nel campo Modalità di attendibilità, fare clic su uno dei valori definiti nella tabella seguente:

**Nota:** Se il livello CoS di un pacchetto e il tag DSCP sono mappati a code separate, la modalità di attendibilità determina la coda a cui il pacchetto è assegnato. Inoltre, il campo Ignora DSCP in ingresso è visibile solo quando si fa clic su una delle ultime due opzioni.

| Global Settings                                      |  |  |
|------------------------------------------------------|--|--|
| Trust Mode:<br>CoS/802.1p<br>DSCP<br>CoS/802.1p-DSCP |  |  |
| Override Ingress DSCP: Enable                        |  |  |

·CoS/802.1p: fare clic su questa opzione se si desidera mappare il traffico alle code in base al campo VLAN Priority Tag (VPT) nel tag VLAN o in base al valore predefinito CoS/802.1p per porta (se il pacchetto in entrata non contiene tag VLAN). Per ulteriori dettagli sul mapping del DSCP alla coda, consultare l'articolo *Configurazione di CoS/802.1p* sugli switch *impilabili serie Sx500*.

| Global Settings |                                  |  |  |  |
|-----------------|----------------------------------|--|--|--|
|                 | Trust Mode: OCoS/802.1p          |  |  |  |
|                 | Override Ingress DSCP: 📃 Enable  |  |  |  |
|                 | DSCP Override Table Apply Cancel |  |  |  |

·DSCP: fare clic su questa opzione se si desidera mappare tutto il traffico IP alle code in base al campo DSCP (Differentiated Services Code Point) nell'intestazione IP. Per ulteriori informazioni sulla mappatura del DSCP alla coda, consultare l'articolo *Map Differentiated Services Code Point to Queue sugli switch impilabili serie Sx500*. Se il traffico non è traffico IP, viene mappato alla coda massimo sforzo.

| Global Settings       |                                                                       |  |  |  |
|-----------------------|-----------------------------------------------------------------------|--|--|--|
| Trust Mode:           | <ul> <li>CoS/802.1p</li> <li>DSCP</li> <li>CoS/802.1p-DSCP</li> </ul> |  |  |  |
| Override Ingress DSCP | : 🔲 Enable                                                            |  |  |  |
| DSCP Override Table   | Apply Cancel                                                          |  |  |  |

·CoS/802.1p-DSCP: fare clic su questa opzione per scegliere le regole CoS/802.1p o DSCP, in base all'impostazione.

| Global Settings                               |                                                                       |  |  |  |
|-----------------------------------------------|-----------------------------------------------------------------------|--|--|--|
| Trust Mode:                                   | <ul> <li>CoS/802.1p</li> <li>DSCP</li> <li>CoS/802.1p-DSCP</li> </ul> |  |  |  |
| Override Ingress DSCP:<br>DSCP Override Table | Apply Cancel                                                          |  |  |  |

Passaggio 3. Nel campo Sostituisci DSCP in entrata, selezionare **Abilita** per sostituire i valori DSCP originali nei pacchetti in entrata con i nuovi valori basati sulla tabella di sostituzione DSCP.

**Nota:** Quando l'opzione Sostituisci DSCP in ingresso è abilitata, lo switch utilizza i nuovi valori DSCP per l'accodamento in uscita. Inoltre, sostituisce i valori DSCP originali nei pacchetti con i nuovi valori DSCP.

| Global Settings        |                                                                       |  |  |  |
|------------------------|-----------------------------------------------------------------------|--|--|--|
| Trust Mode:            | <ul> <li>CoS/802.1p</li> <li>DSCP</li> <li>CoS/802.1p-DSCP</li> </ul> |  |  |  |
| Override Ingress DSCP: | Enable                                                                |  |  |  |
| DSCP Override Table    | Apply Cancel                                                          |  |  |  |

Passaggio 4. Se l'opzione Sostituisci DSCP in ingresso è abilitata, fare clic su **DSCP Ignora tabella** per riconfigurare DSCP. Viene visualizzata la finestra *Sostituzione DSCP*.

| DSCP Override Table          |          |         |          |         |          |         |          |
|------------------------------|----------|---------|----------|---------|----------|---------|----------|
| DSCP In                      | DSCP Out | DSCP In | DSCP Out | DSCP In | DSCP Out | DSCP In | DSCP Out |
| 0                            | 0 🖵      | 16      | 16 💌     | 32      | 32 💌     | 48      | 48 💌     |
| 1                            | 1 💌      | 17      | 17 💌     | 33      | 33 💌     | 49      | 49 💌     |
| 2                            | 2 💌      | 18      | 18 💌     | 34      | 34 💌     | 50      | 50 💌     |
| 3                            | 3 💌      | 19      | 19 👻     | 35      | 35 💌     | 51      | 51 💌     |
| 4                            | 4 💌      | 20      | 20 💌     | 36      | 36 💌     | 52      | 52 💌     |
| 5                            | 5 👻      | 21      | 21 👻     | 37      | 37 💌     | 53      | 53 👻     |
| 6                            | 6 💌      | 22      | 22 💌     | 38      | 38 💌     | 54      | 54 👻     |
| 7                            | 7 💌      | 23      | 23 💌     | 39      | 39 💌     | 55      | 55 👻     |
| 8                            | 8 👻      | 24      | 24 💌     | 40      | 40 💌     | 56      | 56 👻     |
| 9                            | 9 👻      | 25      | 25 👻     | 41      | 41 💌     | 57      | 57 👻     |
| 10                           | 10 👻     | 26      | 26 💌     | 42      | 42 💌     | 58      | 58 👻     |
| 11                           | 11 👻     | 27      | 27 💌     | 43      | 43 💌     | 59      | 59 👻     |
| 12                           | 12 👻     | 28      | 28 💌     | 44      | 44 💌     | 60      | 60 🖵     |
| 13                           | 13 👻     | 29      | 29 👻     | 45      | 45 💌     | 61      | 61 👻     |
| 14                           | 14 👻     | 30      | 30 💌     | 46      | 46 💌     | 62      | 62 💌     |
| 15                           | 15 👻     | 31      | 31 👻     | 47      | 47 💌     | 63      | 63 🖵     |
| Apply Close Restore Defaults |          |         |          |         |          |         |          |

Passaggio 5. Scegliere il valore DSCP appropriato dall'elenco a discesa. I valori sono compresi tra 0 e 63. Questi valori dipendono dalla configurazione dei provider di servizi. Più alto è il valore DSCP, maggiore è la priorità.

·DSCP in entrata - questa colonna visualizza il valore DSCP del pacchetto in entrata che deve essere mappato su un valore alternativo.

| DSCP Override Table          |          |         |          |         |          |         |          |
|------------------------------|----------|---------|----------|---------|----------|---------|----------|
| DSCP In                      | DSCP Out | DSCP In | DSCP Out | DSCP In | DSCP Out | DSCP In | DSCP Out |
| 0                            | 0 🖵      | 16      | 16 👻     | 32      | 32 💌     | 48      | 48 💌     |
| 1                            | 0        | 17      | 17 👻     | 33      | 33 💌     | 49      | 49 👻     |
| 2                            | 2        | 18      | 18 👻     | 34      | 34 💌     | 50      | 50 👻     |
| 3                            | 3 ⊨      | 19      | 19 👻     | 35      | 35 💌     | 51      | 51 👻     |
| 4                            | 4<br>5   | 20      | 20 👻     | 36      | 36 💌     | 52      | 52 💌     |
| 5                            | 6        | 21      | 21 👻     | 37      | 37 💌     | 53      | 53 💌     |
| 6                            | 7        | 22      | 22 💌     | 38      | 38 💌     | 54      | 54 💌     |
| 7                            | 9        | 23      | 23 💌     | 39      | 39 💌     | 55      | 55 💌     |
| 8                            | 10       | 24      | 24 💌     | 40      | 40 💌     | 56      | 56 💌     |
| 9                            | 12       | 25      | 25 💌     | 41      | 41 💌     | 57      | 57 💌     |
| 10                           | 13       | 26      | 26 💌     | 42      | 42 💌     | 58      | 58 💌     |
| 11                           | 15       | 27      | 27 💌     | 43      | 43 💌     | 59      | 59 💌     |
| 12                           | 16       | 28      | 28 💌     | 44      | 44 💌     | 60      | 60 💌     |
| 13                           | 18       | 29      | 29 💌     | 45      | 45 💌     | 61      | 61 💌     |
| 14                           | 19 🔻     | 30      | 30 💌     | 46      | 46 💌     | 62      | 62 💌     |
| 15                           | 15 💌     | 31      | 31 👻     | 47      | 47 💌     | 63      | 63 💌     |
| Apply Close Restore Defaults |          |         |          |         |          |         |          |

·Uscita DSCP: scegliere un'opzione per indicare il mapping del valore in uscita. Per impostazione predefinita, le opzioni DSCP In e DSCP Out sono uguali.

Passaggio 6. Fare clic su **Applica** per salvare le modifiche nella tabella DSCP Override.

| Global Settings                 |                                                                                                 |  |  |  |  |
|---------------------------------|-------------------------------------------------------------------------------------------------|--|--|--|--|
| Success. To per                 | manently save the configuration, go to the Copy/Save Configuration page or click the Save icon. |  |  |  |  |
| Trust Mode:                     | <ul> <li>CoS/802.1p</li> <li>DSCP</li> <li>CoS/802.1p-DSCP</li> </ul>                           |  |  |  |  |
| Override Ingress DSCP: 🔲 Enable |                                                                                                 |  |  |  |  |
| DSCP Override Table             | Apply Cancel                                                                                    |  |  |  |  |

Passaggio 7. Fare clic su **Applica** per salvare le modifiche nella pagina *Impostazioni globali*. Il file di configurazione corrente viene aggiornato con i nuovi valori DSCP.